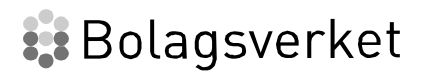

# Mina ombud

Nationell infrastruktur för digitala fullmakter

Implementationsguide

Version 1.1

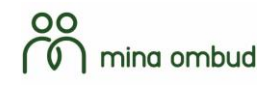

#### Innehållsförteckning

| 1 | Inledni | ng                                                          | 4 |
|---|---------|-------------------------------------------------------------|---|
|   |         |                                                             |   |
| 2 | Anrops  | sflöden                                                     | 4 |
|   | 2.1     | Användare väljer först tjänst för att sedan logga in        | 4 |
|   | 2.2     | Användare loggar in på en portal för att sedan välja tjänst | 6 |
|   |         |                                                             |   |

#### Ändringshistorik

| Version | Datum      | Beskrivning                                                          |
|---------|------------|----------------------------------------------------------------------|
| 1.0     | 2023-03-06 | Första version                                                       |
| 1.1     | 2022-02-22 | Mindre justeringar inför release av privatperson som fullmaktsgivare |

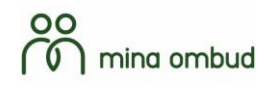

#### 1 Inledning

Dokumentet avser att guida läsaren i hur implementation kan ske beroende på vilka förutsättningar som konsumenttjänst har. T.ex. när ett anrop till Mina ombud API bör genomföras beroende på vilken typ av konsumenttjänst som planeras.

#### 2 Anropsflöden

Nedan beskrivs anropsflöden till Mina ombud API för några av de vanligaste implementationsmönstren beroende på arbetsflöde.

#### 2.1 Användare väljer först tjänst för att sedan agera

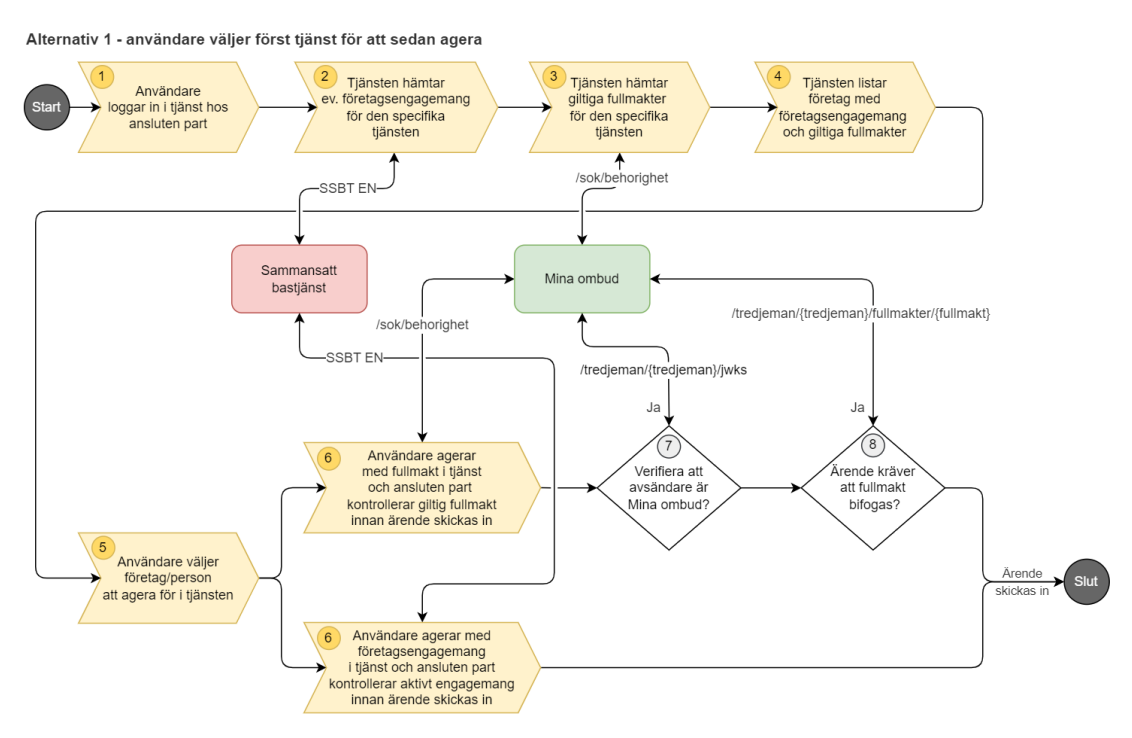

Bild 1 - exempel på implementationsmönster att där användare loggar in på en specifik tjänst Beskrivning av varje steg i exemplet.

| Steg | Beskrivning                                                                                                    |
|------|----------------------------------------------------------------------------------------------------|
| 1    | En användare går in på webbsida hos ansluten part och väljer en specifik tjänst, varefter den sedan loggar in med eID.             |
| 2    | Tjänsten hämtar inloggad persons eventuella företagsengagemang från<br>Engagemangstjänsten från Sammansatta Bastjänsten (SSBT EN). |

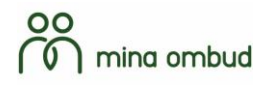

| 3 | Tjänsten hämtar inloggad persons behörigheter från Mina ombud. Frågan till<br>Mina ombud innehåller inloggad persons personnummer (fullmaktshavare),<br>ansluten parts organisationsnummer (tredjeman) och efterfrågar den specifika<br>behörigheten för tjänsten. Dessa behörigheter är kända av tjänsten och<br>eventuellt andra behörigheter är inte intressanta för denna tjänst. Operationen<br>/sok/behorighet returnerar bara giltiga behörigheter, dvs inte de behörigheter<br>som eventuellt finns på en utgången/återlämnad/återkallad fullmakt.<br>Kontrollen i steg 7 kan också genomföras efter detta steg om så önskas. |
|---|----------------------------------------------------------------------------------------------------|
| 4 | Tjänsten sammanställer de företag där inloggad person kan nyttja tjänsten med<br>hjälp av engagemang eller som ombud för företag eller privatperson.                                                                                                    |
| 5 | Inloggad person väljer det företag eller den person den vill representera.                                                                                                    |
| 6 | Inloggad person genomför sitt ärende. Tjänsten anropar antingen SSBT EN<br>eller Mina ombud igen inför ärendet ska skickas in. Endast en av kontrollerna<br>behöver göras då inloggad användare enbart har möjlighet att välja en av<br>alternativen tidigare. Att genomföra denna kontroll igen säkerhetsställer att inget<br>har hänt efter att informationen hämtades första gången. Användbart då det<br>finns ett utkastförfarande i tjänsten så att företagsengagemangs-eller<br>fullmaktsinformationen som finns i utkastet kan vara utdaterat då det skett<br>förändringar fram till det är dags att skicka in ärendet.       |
| 7 | Data som skickas i svaret på /sok/behorigheter är signerat och signaturen kan<br>verifieras av mottagaren genom att hämta nycklar i operationen<br>/tredjeman/{tredjeman}/jwks. Ansluten part verifierar därmed att svaret<br>kommer från Mina ombud.                                                                                                    |
| 8 | Önskas fullmaktsinformation i ärendet kan detta hämtas via operationen<br>/tredjeman/{tredjeman}/fullmakter/{fullmakt} innan det skickas in i<br>verksamhetssystemet (eller motsvarande mottagningsfunktion). Fullmaktsid som<br>finns med i anropet, erhålls i steg 3.<br>Observera att operationen /tredjeman/{tredjeman}/fullmakter/{fullmakt}<br>alltid returnerar begärd fullmaktsdata oavsett om den är<br>giltig/utgången/återlämnad/återkallad.                                                                                                    |

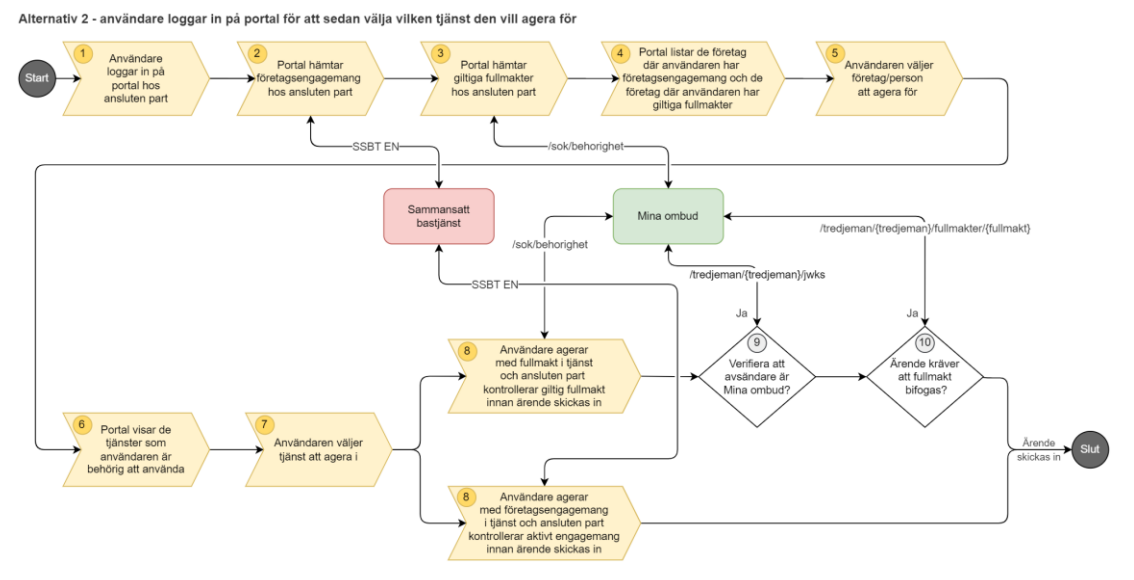

#### 2.2 Användare loggar in på en portal för att sedan välja tjänst

| Bild 2 - exempel på implementationsmönster | • att där | <sup>.</sup> användare | loggar | in på | portal | "mina | sidor" |
|--------------------------------------------|-----------|------------------------|--------|-------|--------|-------|--------|
| Beskrivning av varje steg i exemplet.      |           |                        |        |       |        |       |        |

| Steg | Beskrivning                                                                                                    |
|------|----------------------------------------------------------------------------------------------------|
| 1    | En användare går in på webbsida hos ansluten part och loggar in på dess<br>portal (liknande Mina sidor) med hjälp av eID.                                                                                                    |
| 2    | Tjänsten hämtar inloggad persons eventuella företagsengagemang från<br>Engagemangstjänsten från Sammansatta Bastjänsten (SSBT EN). Portalen<br>visar med fördel bolagsinformation erhållen via SSBT EN och aktuella<br>ärenden hos ansluten part.                                                                                                    |
| 3    | Portalen hämtar inloggad persons behörigheter från Mina ombud. Frågan till<br>Mina ombud innehåller inloggad persons personnummer (fullmaktshavare)<br>och ansluten parts organisationsnummer (tredjeman), dvs en bredare<br>förfrågning än alternativ 1. Operationen /sok/behorighet returnerar bara<br>giltiga behörigheter, dvs inte de behörigheter som eventuellt finns på en<br>utgången/återlämnad/återkallad fullmakt. |
| 4    | Portalen sammanställer de företag där inloggad person kan nyttja tjänster med<br>hjälp av engagemang eller som ombud för företag eller privatperson.                                                                                                    |
| 5    | Inloggad person väljer det företag eller den person som den vill representera.                                                                                                    |
| 6    | Portalen sammanställer de tjänster där inloggad person kan nyttja sitt<br>engagemang eller agera som ombud.                                                                                                    |

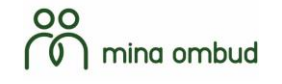

| 7  | Inloggad person väljer tjänst.                                                                                                    |
|----|----------------------------------------------------------------------------------------------------|
| 8  | Inloggad person genomför sitt ärende. Tjänsten anropar antingen SSBT EN<br>eller Mina ombud igen inför ärendet ska skickas in. Endast en av kontrollerna<br>behöver göras då inloggad användare valt en av alternativen tidigare. Att<br>genomföra denna kontroll igen säkerhetsställer att inget har hänt efter att<br>informationen hämtades första gången. Användbart då det finns ett<br>utkastförfarande i tjänsten så att engagemangs- eller fullmaktsinformationen<br>som finns i utkastet kan vara utdaterat då det skett förändringar fram till det är<br>dags att skicka in ärendet. |
| 9  | Data som skickas i svaret på /sok/behorigheter är signerat och signaturen kan<br>verifieras av mottagaren genom att hämta nycklar i operationen<br>/tredjeman/{tredjeman}/jwks. Ansluten part verifierar därmed att svaret<br>kommer från Mina ombud.                                                                                                    |
| 10 | Önskas fullmaktsinformation i ärendet kan detta hämtas via operationen<br>/tredjeman/{tredjeman}/fullmakter/{fullmakt} innan det skickas in i<br>verksamhetssystemet (eller motsvarande mottagningsfunktion). Fullmaktsid<br>som finns med i begäran i detta steg, erhålls i steg 3.<br>Observera att operationen /tredjeman/{tredjeman}/fullmakter/{fullmakt}<br>alltid returnerar begärd fullmaktsdata oavsett om den är<br>giltig/utgången/återlämnad/återkallad.                                                                                                    |